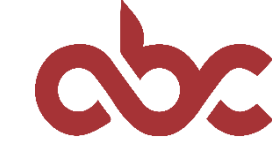

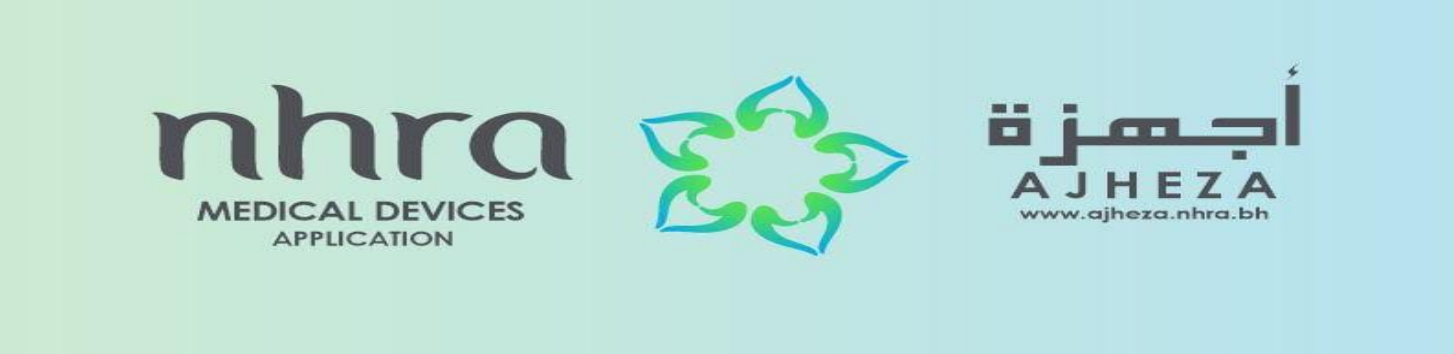

# Online Submission of Documents for Authorized Representative Registration

Prepared by:

Adliya Business Center staff

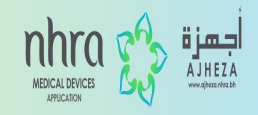

### Firstly, book an appointment in order to submit your application.

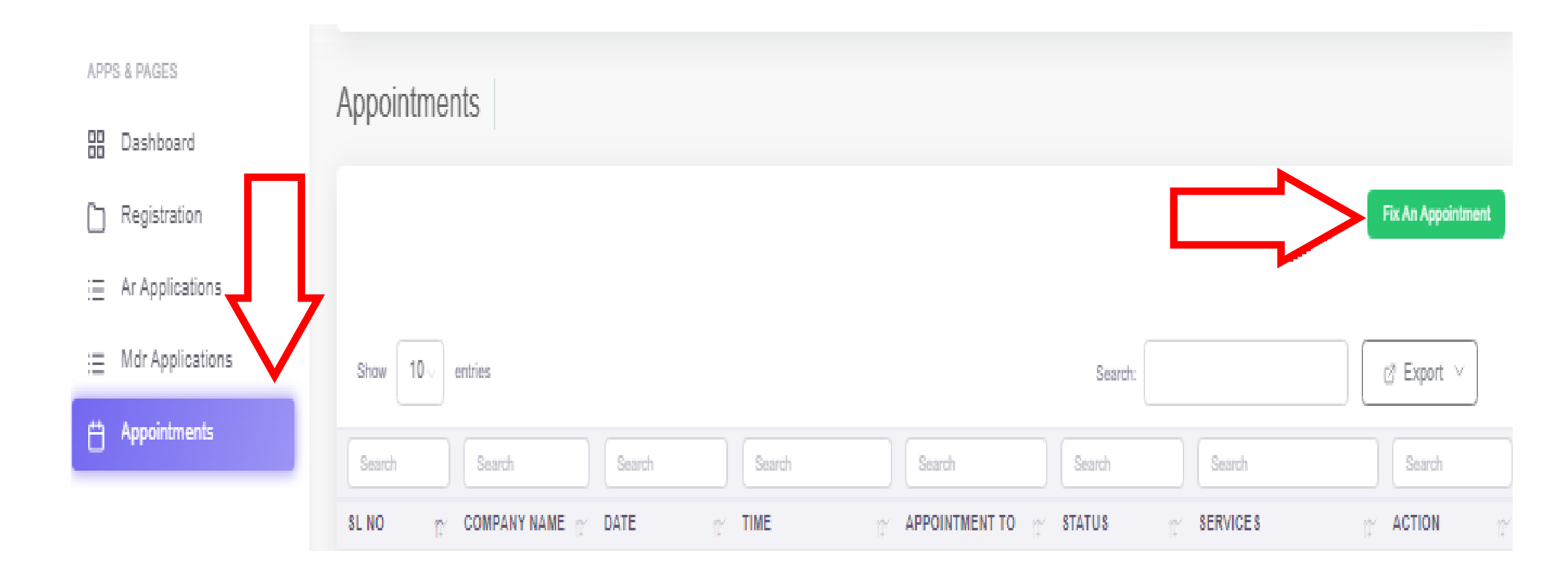

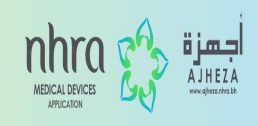

### You can simply book an appointment by clicking the highlighted dates and filling in the required details. Once done, click on BOOK.

| APPS & PAGES        | Book Appointment                                       |
|---------------------|--------------------------------------------------------|
| Dashboard           | Book Appointment                                       |
| C Registration >    | Service * Service Type *                               |
| i≡ Ar Applications  | Select Service Type v                                  |
| := Mdr Applications |                                                        |
| 🖶 Appointments      | November 2022                                          |
|                     | Sun Mon Tue Wed Thu Fri Sat                            |
|                     | 30 31 1 2 3 4 5<br>Select Date To View Available Slots |
|                     | 6 7 8 9 10 11 12                                       |
|                     |                                                        |
|                     | 20 21 22 23 24 25 28                                   |
|                     | 27 28 29 30 1 2 3                                      |
|                     | 5 6 7 8 9 Vour Details                                 |
|                     | Name Email                                             |
|                     | User @adliya-bh.com                                    |
|                     | Company *                                              |
|                     | Company Name                                           |
|                     |                                                        |
|                     |                                                        |
|                     |                                                        |
|                     |                                                        |

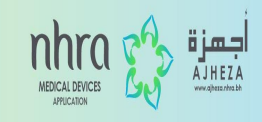

After booking an appointment, go back to the dashboard and select Authorize Representative Registration under NHRA.

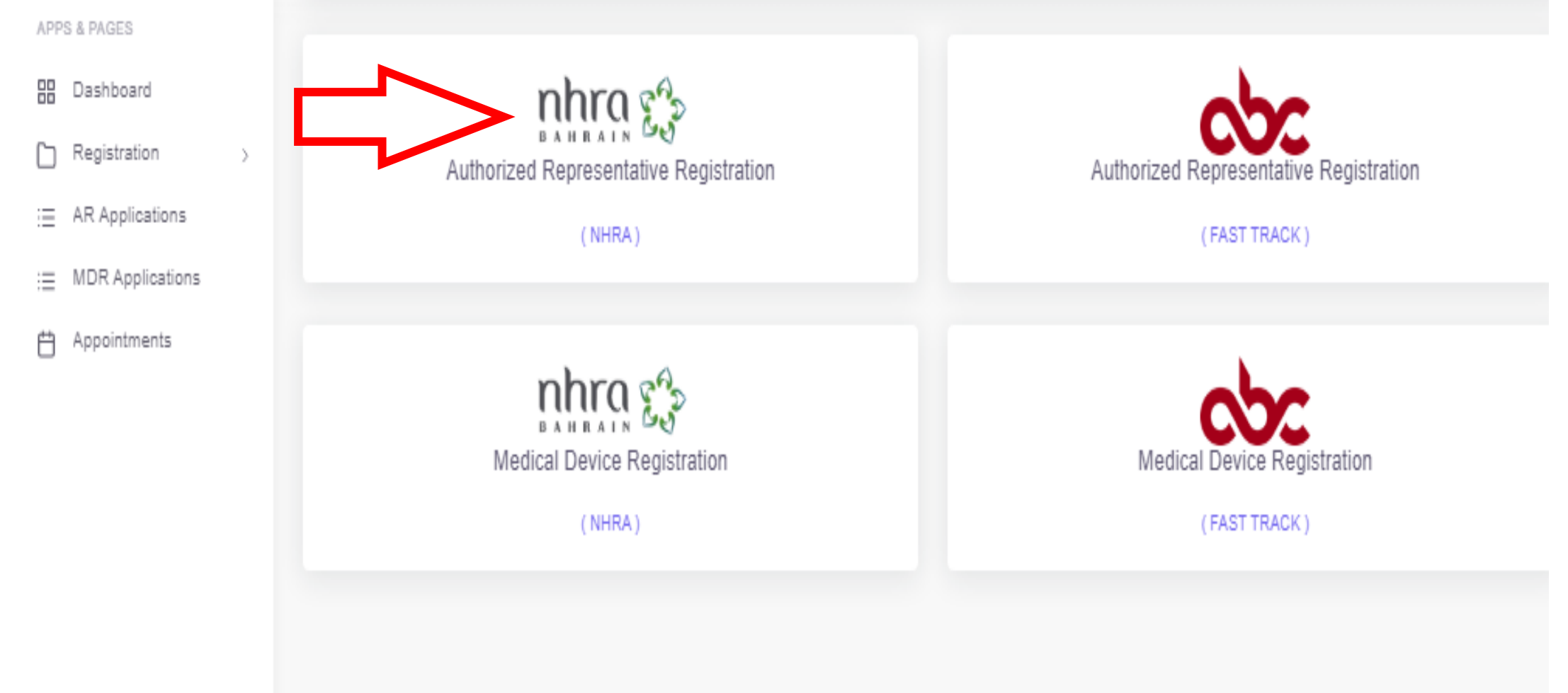

#### أجهزة NEICAL DEVICE AJHEZA

### Step 4

### Then select the type of registration you require and press NEXT.

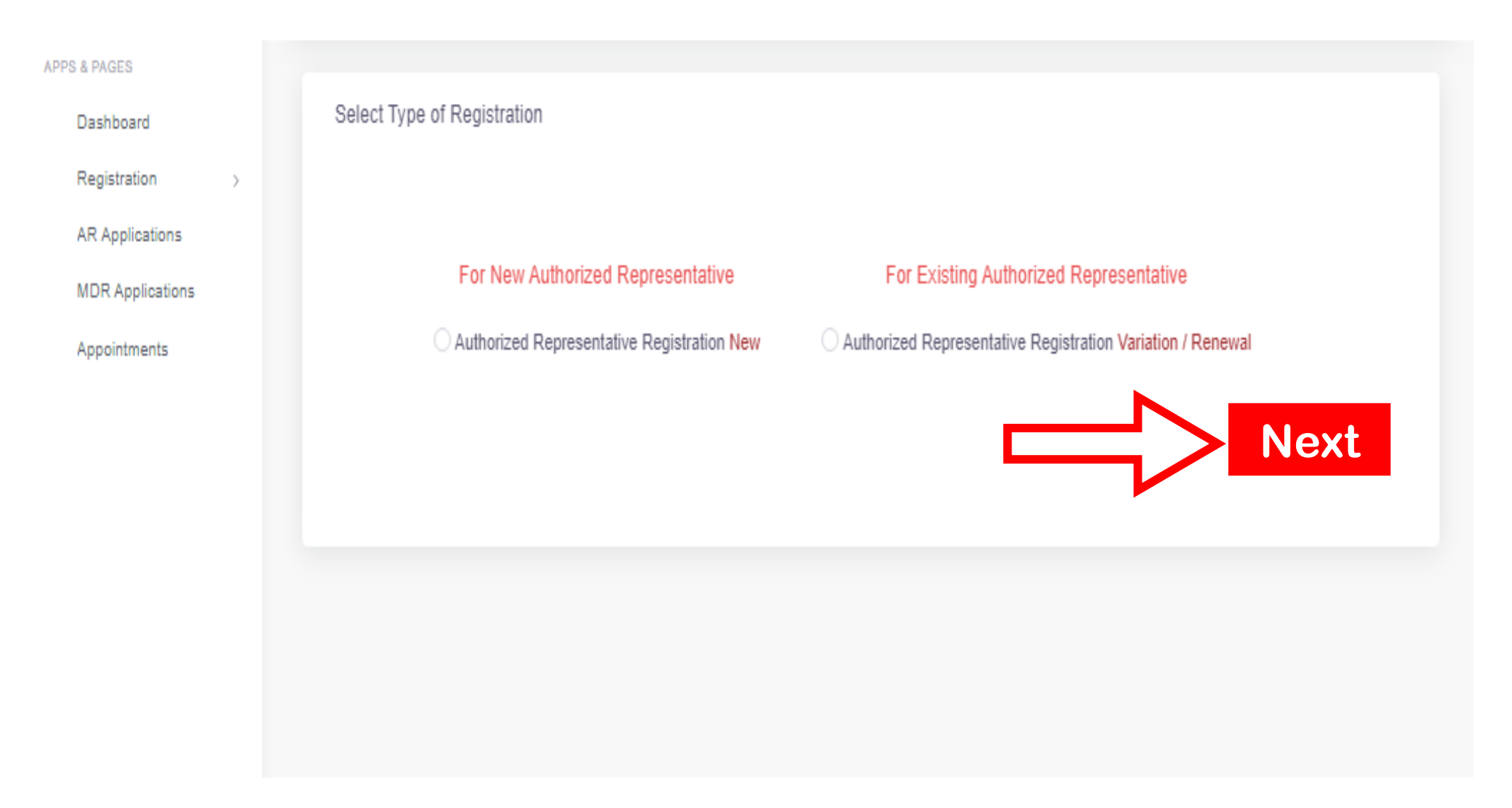

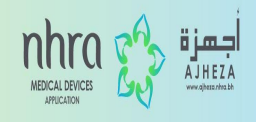

#### **Step 5** After going through the AR checklist, click **NEXT**.

| APPS & PAGES       | AP Application   NEW                                                                                                    |  |  |  |  |  |  |  |  |  |  |
|--------------------|----------------------------------------------------------------------------------------------------|--|--|--|--|--|--|--|--|--|--|
| 88 Dashboard       | AK Application   NEW                                                                                                    |  |  |  |  |  |  |  |  |  |  |
| Registration >     |                                                                                                    |  |  |  |  |  |  |  |  |  |  |
| := AR Applications | Check List AR details Description Staff requirements Storage QMS Scope Policies Maintenance Complaint                                                              |  |  |  |  |  |  |  |  |  |  |
| : MDR Applications | Initial Approval Requirement Medical Devices Authorized Representative Registration Check List                                                                     |  |  |  |  |  |  |  |  |  |  |
| Appointments       | 1. Medical Device Company Registration form. (All sections should be filled).                                                                                      |  |  |  |  |  |  |  |  |  |  |
|                    | 2. Valid Commercial Registration (CR). (For new companies, you can write the CR application number on 8())                                                         |  |  |  |  |  |  |  |  |  |  |
|                    | 3. List of company's staff and:                                                                                                    |  |  |  |  |  |  |  |  |  |  |
|                    | A) CVs B) Offer letter signed and stamped by the employee. C) Qualifications, training courses certificates if any . D) CPR / Passport.                            |  |  |  |  |  |  |  |  |  |  |
|                    | 4. Storage if external (CR, contact agreement, inventory record capture), if any.                                                                                  |  |  |  |  |  |  |  |  |  |  |
|                    | 5. Quality management system (QM8) , if any.                                                                                                    |  |  |  |  |  |  |  |  |  |  |
|                    | 8. List of products if the table is not enough.                                                                                                    |  |  |  |  |  |  |  |  |  |  |
|                    | 7. Authorization Letters or Agreements and should be valid, signed and stamped by the manufacturers.                                                               |  |  |  |  |  |  |  |  |  |  |
|                    | 8. Copy of Company Policies (should be signed and stamped) including full details about:                                                                           |  |  |  |  |  |  |  |  |  |  |
|                    | A) Distribution. B) Importation. C) Recalls. D) Services Maintenance. E) Field safety notice. F) Alerts & modifications. G) Complaint handling. H) Adverse events. |  |  |  |  |  |  |  |  |  |  |
|                    | 8. Copy of company forms including full details about:                                                                                                    |  |  |  |  |  |  |  |  |  |  |
|                    | A) Distribution. B) Importation. C) Recalls. D) Services Maintenance. E) Field safety notice. F) Alerts & modifications. G) Complaint handling. H) Adverse events. |  |  |  |  |  |  |  |  |  |  |
|                    | 10. Capture of company system (Software) to monitor and trace:                                                                                                    |  |  |  |  |  |  |  |  |  |  |
|                    | A) Distribution. B) Importation. C) Recalls. D) Services Maintenance. E) Field safety notice. F) Alerts & modifications. G) Complaint handling. H) Adverse events. |  |  |  |  |  |  |  |  |  |  |
|                    | 11. Copy of company records if any including full details about:                                                                                                   |  |  |  |  |  |  |  |  |  |  |
|                    | A) Distribution. B) Importation. C) Recalls. D) Services Maintenance. E) Field safety notice. F) Alerts & modifications. G) Complaint handling. H) Adverse events. |  |  |  |  |  |  |  |  |  |  |
|                    | 12. Service contract, if any.                                                                                                    |  |  |  |  |  |  |  |  |  |  |
|                    |                                                                                                    |  |  |  |  |  |  |  |  |  |  |
|                    | For more information about the requirements of New Companies, please refer to Section 8 in Authorized Representative Registration Guideline.                       |  |  |  |  |  |  |  |  |  |  |
|                    |                                                                                                    |  |  |  |  |  |  |  |  |  |  |
|                    |                                                                                                    |  |  |  |  |  |  |  |  |  |  |

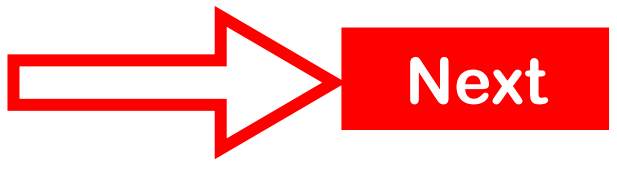

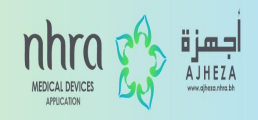

### Please fill in all the mandatory columns in the AR details and press SAVE & CONTINUE.

| APPS & PAGES       | Mdr Applications                                                                                                    |                                                                     |        |                                        |  |  |  |  |  |  |  |  |
|--------------------|----------------------------------------------------------------------------------------------------|---------------------------------------------------------------------|--------|----------------------------------------|--|--|--|--|--|--|--|--|
| 88 Dashboard       |                                                                                                    |                                                                     |        |                                        |  |  |  |  |  |  |  |  |
| Registration >     |                                                                                                    |                                                                     |        |                                        |  |  |  |  |  |  |  |  |
| ;  Ar Applications | Check Ltd AR details Menufacturer details Medical Dentice Details Medical I                                                         | Jevice Supportive Docs Medical Device documents Terms & Regulations |        |                                        |  |  |  |  |  |  |  |  |
| : Mdr Applications | Please note that all sections must be clearly filled along with checklist documents in order to consider reviewing your application |                                                                     |        |                                        |  |  |  |  |  |  |  |  |
| Appointments       |                                                                                                    |                                                                     |        |                                        |  |  |  |  |  |  |  |  |
|                    | Details of the Authorized Representative(AR)                                                                                        |                                                                     |        |                                        |  |  |  |  |  |  |  |  |
|                    | Company Name *                                                                                                    | AR Hafarenca Number *                                               | м      | DR Reference Number *                  |  |  |  |  |  |  |  |  |
|                    | Company Name                                                                                                    | AR Reference Number                                                 |        | MD Reg Q4 2022 00203                   |  |  |  |  |  |  |  |  |
|                    | Please fill this field                                                                                                    |                                                                     |        |                                        |  |  |  |  |  |  |  |  |
|                    | Authorized Representative Narre *                                                                                                   | Ernal *                                                             | M      | lobile *                               |  |  |  |  |  |  |  |  |
|                    | Authorized Representative Name                                                                                                    | Authorized Representative Email                                     |        | Authorized Representative Mobile       |  |  |  |  |  |  |  |  |
|                    | AR License Number *                                                                                                    | AR License Allachment *                                             | A      | R Libenae Expiry *                     |  |  |  |  |  |  |  |  |
|                    | AR License Number                                                                                                    | Choose file (pdl/pg)                                                | Browse | ddyyyyy                                |  |  |  |  |  |  |  |  |
|                    |                                                                                                    |                                                                     |        |                                        |  |  |  |  |  |  |  |  |
|                    | CH Number*                                                                                                    | CR Allachment *                                                     | 0      | R Expiry *                             |  |  |  |  |  |  |  |  |
|                    | CR Number                                                                                                    | Choose file (pdf)pg)                                                | Browse | ddyyyy 🖸                               |  |  |  |  |  |  |  |  |
|                    |                                                                                                    |                                                                     |        |                                        |  |  |  |  |  |  |  |  |
|                    |                                                                                                    |                                                                     |        |                                        |  |  |  |  |  |  |  |  |
|                    | Address                                                                                                    |                                                                     |        |                                        |  |  |  |  |  |  |  |  |
|                    |                                                                                                    |                                                                     |        |                                        |  |  |  |  |  |  |  |  |
|                    | Office/Fiel/Shop No *                                                                                                    | Building No *                                                       | R      | oad Address *                          |  |  |  |  |  |  |  |  |
|                    | Authorized Representative Office/Flat/Shop No                                                                                       | Authorized Representative Building Number                           |        | Authorized Representative Road Address |  |  |  |  |  |  |  |  |
|                    |                                                                                                    |                                                                     |        |                                        |  |  |  |  |  |  |  |  |
|                    | Block No*                                                                                                    | Area T                                                              |        | logle Location                         |  |  |  |  |  |  |  |  |
|                    | Authorized Representative Block No                                                                                                  | Authorized Representative Area                                      |        | Address Google Location                |  |  |  |  |  |  |  |  |
|                    |                                                                                                    |                                                                     |        |                                        |  |  |  |  |  |  |  |  |
|                    | 4 Prov                                                                                                    |                                                                     |        |                                        |  |  |  |  |  |  |  |  |
|                    |                                                                                                    |                                                                     |        | SAVE & CONTINUE                        |  |  |  |  |  |  |  |  |
|                    |                                                                                                    |                                                                     |        |                                        |  |  |  |  |  |  |  |  |
|                    |                                                                                                    |                                                                     |        |                                        |  |  |  |  |  |  |  |  |

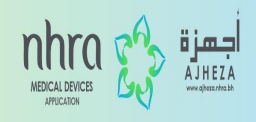

### Please fill in a brief description about your company and click on SAVE & CONTINUE.

| APPS & PAGES        | AR Application I NEW                                                                                  |
|---------------------|----------------------------------------------------------------------------------------------------|
| Dashboard           | ACAPPlication   NEW                                                                                   |
| C Registration >    |                                                                                                    |
| :≡ AR Applications  | Check List AR details Description Staff requirements Storage QMS Scope Policies Maintenance Complaint |
| ;≡ MDR Applications | Brief Description of the Authorized Representative                                                    |
| 💾 Appointments      |                                                                                                    |
|                     | Brief Description *                                                                                   |
|                     | Example (it was Established in the Year of Vision and Mission, Started with a Small Team etc.)        |
|                     |                                                                                                    |
|                     |                                                                                                    |
|                     |                                                                                                    |
|                     |                                                                                                    |
|                     |                                                                                                    |
|                     |                                                                                                    |
|                     | SAVE & CONTINUE                                                                                       |
|                     |                                                                                                    |
|                     |                                                                                                    |
|                     |                                                                                                    |
|                     |                                                                                                    |

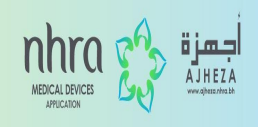

## Fill in all the staff details in the blanks provided and click on SAVE & CONTINUE.

| APPS & PAGES        | AR Application   NEW                                                                                  |
|---------------------|----------------------------------------------------------------------------------------------------|
| B Dashboard         |                                                                                                    |
| C Registration >    |                                                                                                    |
| i≡ AR Applications  | Check List AR details Description Staff requirements Storage QMS Scope Policies Maintenance Complaint |
| :≡ MDR Applications | Staff Requirements( CV , Qualifications/Training Certificates, Offer Letter)                          |
| Appointments        |                                                                                                    |
|                     | CPR / Passport * Person Name * Qualifications * Position *                                            |
|                     | CPR / Passport Person Name Qualifications Position                                                    |
|                     | CV* Qualifications/Training Certificates* Offer Letter*                                               |
|                     | Choose file (pdf/jpg) Browse Choose file (pdf/jpg) Browse Choose file (pdf/jpg) Browse                |
|                     |                                                                                                    |
|                     |                                                                                                    |
|                     | SAVE & CONTINUE                                                                                       |
|                     |                                                                                                    |
|                     |                                                                                                    |
|                     |                                                                                                    |
|                     |                                                                                                    |

### Please choose an option applicable on your behalf and fill in with the required details. Then click on SAVE & CONTINUE.

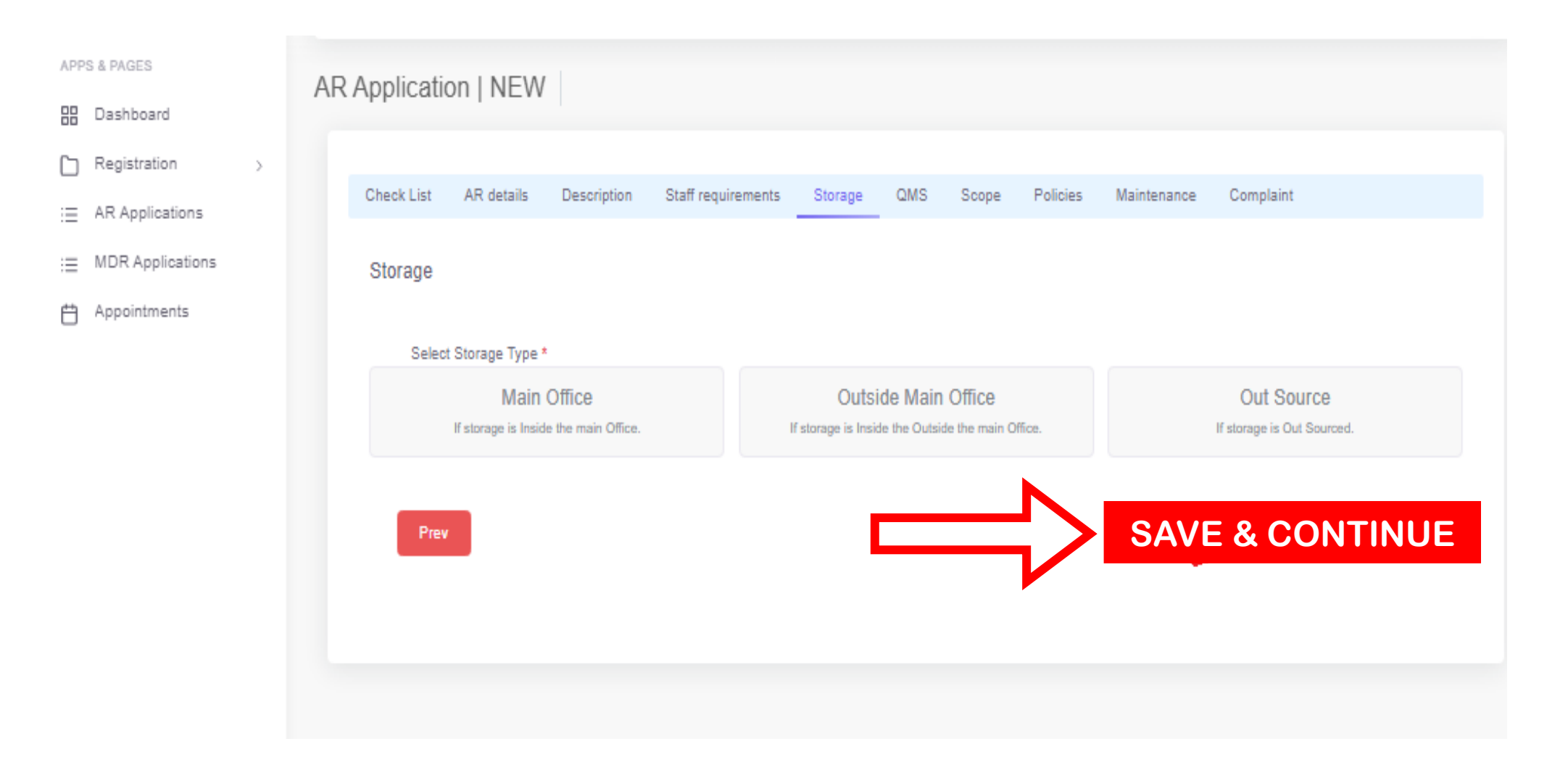

MEDICAL DEVICE

MEDICAL DEVICES APPLICATION

### Please QMS if available. If not continue to SAVE & CONTINUE.

| APPS & PAGES        | AR Application   NEW                                                                                                    |
|---------------------|----------------------------------------------------------------------------------------------------|
| B Dashboard         |                                                                                                    |
| C Registration >    |                                                                                                    |
| :≡ AR Applications  | Check List AR details Description Staff requirements Storage QMS Scope Policies Maintenance Complaint                                                                       |
| :≡ MDR Applications | Quality management system (QMS) "If any" Please mention below the type of the QMS granted to your Authorized Representative, state the certification body and its validity: |
| 🛱 Appointments      |                                                                                                    |
|                     | Attach Certificates Certification Body Valid Till                                                                                                    |
|                     | Choose file (pdf/jpg) Browse Certification Body ddyyyyy 🗖                                                                                                    |
|                     | Prev SAVE & CONTINUE                                                                                                    |
|                     |                                                                                                    |
|                     |                                                                                                    |
|                     |                                                                                                    |

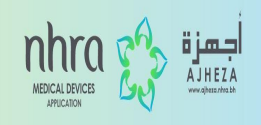

### Please select the required scope and fill in with the scope details. Then click on SAVE & CONTINUE.

|             | Manufacturer Name      | COO (Country of Origin) Autho                                                                                                    | rization letter  | Medical Device Type                              |
|-------------|------------------------|----------------------------------------------------------------------------------------------------|------------------|--------------------------------------------------|
| ppointments | Manufacturer Name      | Country of Origin Choo                                                                                                    | se file ( Browse | Medical Device Type                              |
|             | Dental Dialysis        | Optimalinology Optimalinology Optimali |                  | Radio Active Material General Hospital Pediatric |
|             | Urology Cardiovascular | Neurology Orthopedic                                                                                                    |                  | Psychiatric Home Use Medical Devices             |
|             | Andrology WoundTherapy | Obstetrics & Gynecology Physical Medicine                                                                                                    |                  | Other                                            |
|             | U ENT                  | □ Radiology                                                                                                    |                  |                                                  |

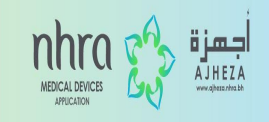

#### Step 12 Fill in the policies of DISTRIBUTION, IMPORTATION and RECALL and then click on SAVE & CONTINUE.

| 1-Attached Polloy must be in clear, organized, rea<br>2-Polloy can be in English or Arabic language.<br>3-For more information, please refer to "Polloles a | idlly searchable and unambiguousmanner and wi<br>and Procedures of Medical Devices Authorized Re | ith company na<br>eprecentative ( | ame and logo.<br>guideline" on NHRA website. |        |                              |        |
|----------------------------------------------------------------------------------------------------|--------------------------------------------------------------------------------------------------|-----------------------------------|----------------------------------------------|--------|------------------------------|--------|
| Recalls                                                                                                    |                                                                                                  |                                   |                                              |        |                              |        |
| Brief Description *                                                                                                    |                                                                                                  |                                   |                                              |        |                              |        |
| Write a Brief Description                                                                                                    |                                                                                                  |                                   |                                              |        |                              |        |
|                                                                                                    |                                                                                                  |                                   |                                              |        |                              |        |
|                                                                                                    |                                                                                                  |                                   |                                              |        |                              |        |
|                                                                                                    |                                                                                                  |                                   |                                              |        |                              |        |
| Capture of system *                                                                                                    | Form (if not on system) *                                                                        |                                   | Policy *                                     |        | Record of Leat Month, If any |        |
| Choose file (pd/jpg) Browse                                                                                                    | Choose file (pdf/pg)                                                                             | Browse                            | Choose file (pd0 pg)                         | Browse | Choose file (pdUpg)          | Browse |
| Note:                                                                                                    |                                                                                                  |                                   |                                              |        |                              |        |
| 1-Attached Policy must be In clear, organized, rea                                                                                                    | adily searchable and unambiguousmanner and wi                                                    | ith company na                    | ame and logo.                                |        |                              |        |
| 2-Polloy can be in English or Arabic language.                                                                                                    |                                                                                                  |                                   |                                              |        |                              |        |
| 3-For more information, please refer to "Policies a                                                                                                    | and Procedures of Medical Devices Authorized Re                                                  | epresentative (                   | guideline" on NHRA website.                  |        |                              |        |
| Brow                                                                                                    |                                                                                                  |                                   |                                              |        |                              |        |
|                                                                                                    |                                                                                                  |                                   |                                              |        | SAVE & CONTINU               | JE     |
|                                                                                                    |                                                                                                  |                                   |                                              |        |                              |        |

小

#### Step 13 Fill in the policies of SERVICE & MAINTENANCE, FSN and ALERT & MODIFICATION and then click on SAVE & CONTINUE.

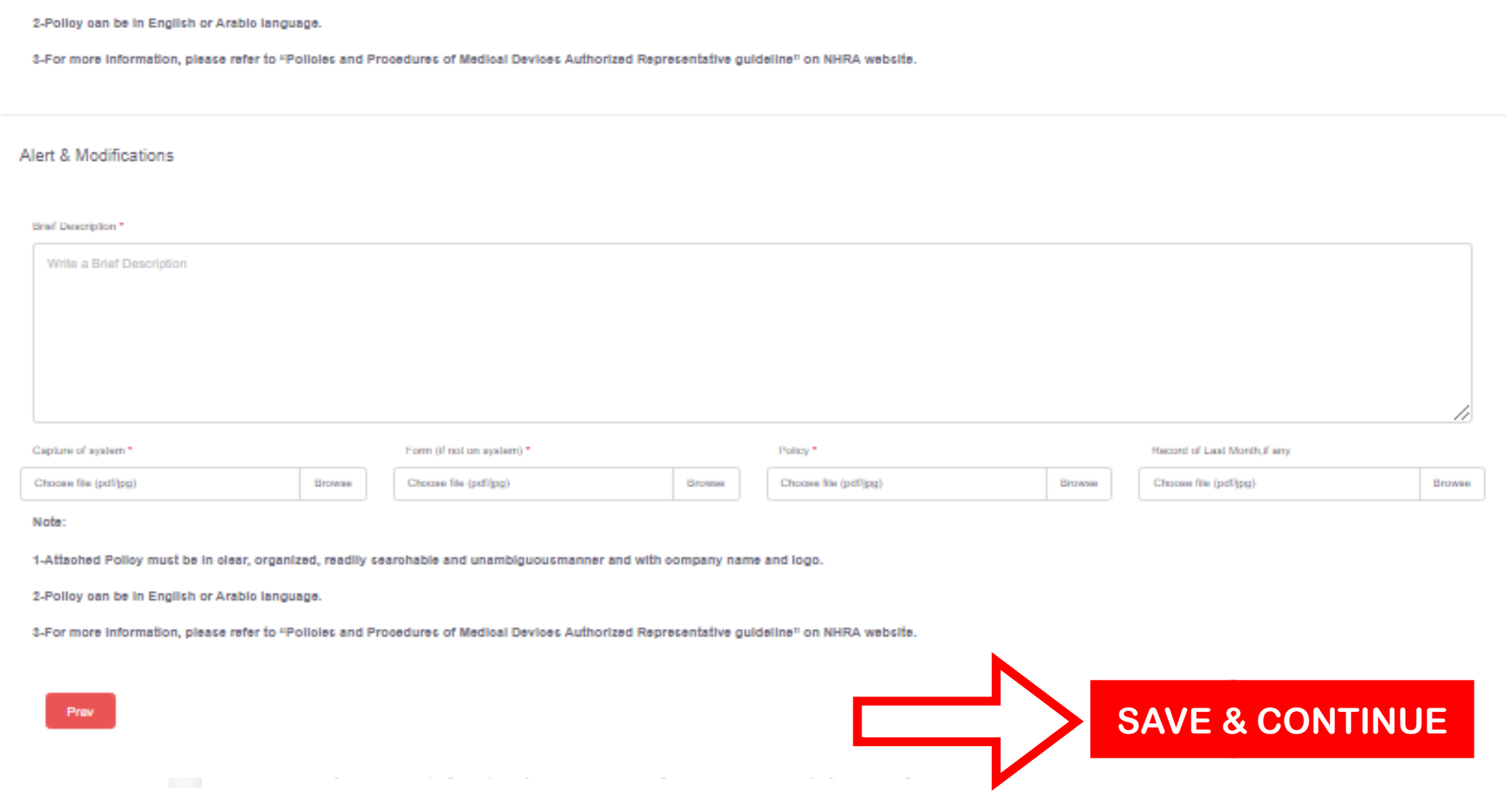

MEDICAL DEVICES

### Fill in the policies of COMPLAINT HANDLING AND ADVERSE EVENTS. Once reading through the Terms & Conditions, please fill in all the mandatory fields and then click on SAVE & CONTINUE.

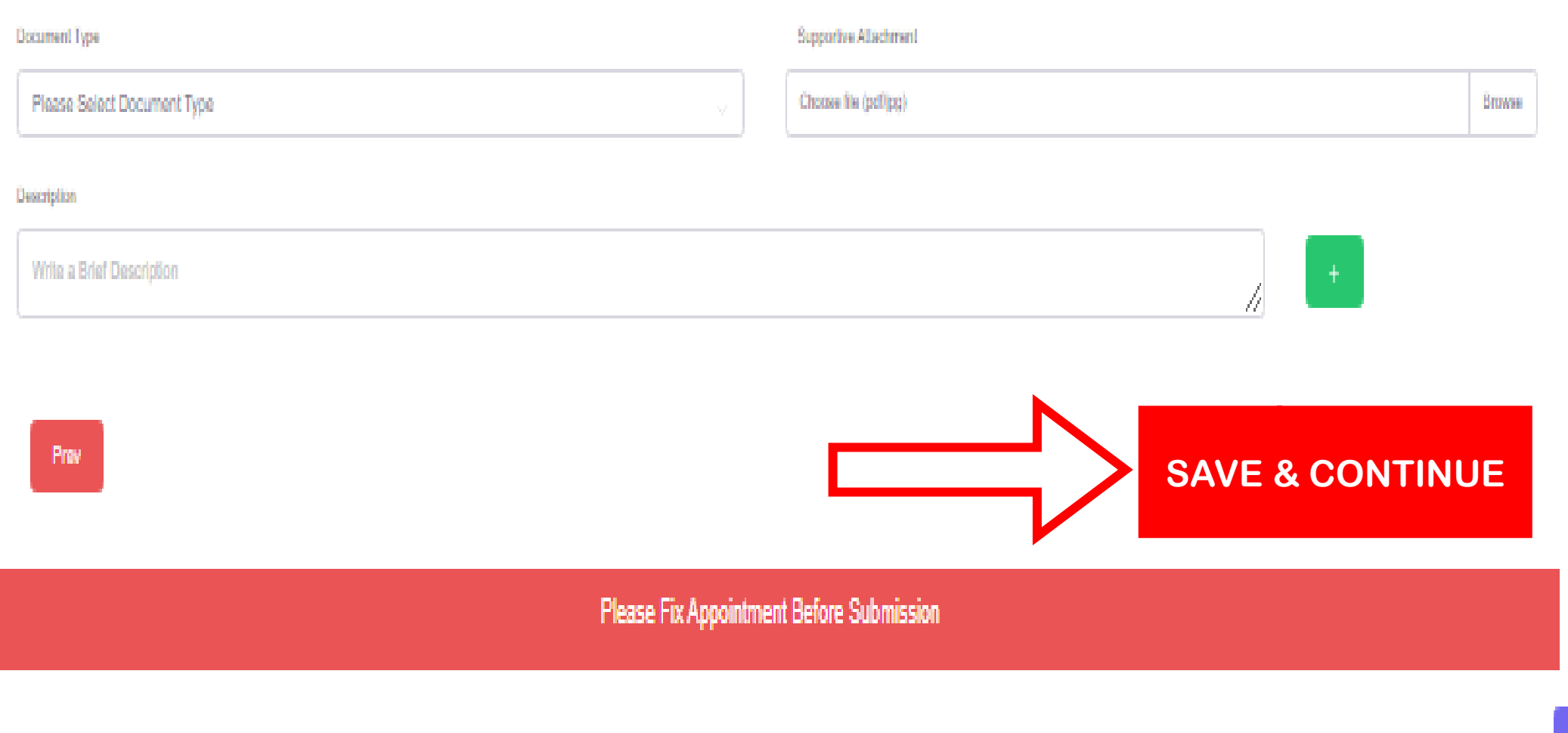

ŧ.

MEDICAL DEVICE

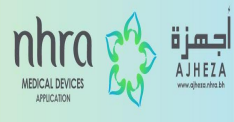

### Once the data is saved, you can submit the application on the assigned date.

| Document Type                            |   | Supportive Attachment |                 |     |
|------------------------------------------|---|-----------------------|-----------------|-----|
| Other                                    | ~ | Choose file (pdf/jpg) |                 | Bro |
| Description<br>Write a Brief Description |   |                       | ×               |     |
|                                          |   |                       |                 |     |
| +                                        |   |                       |                 |     |
| ← Prev                                   |   |                       | Save & Continue |     |
|                                          |   |                       |                 |     |

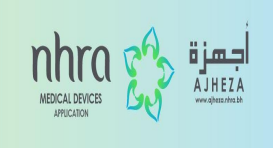

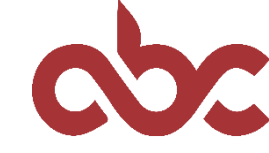

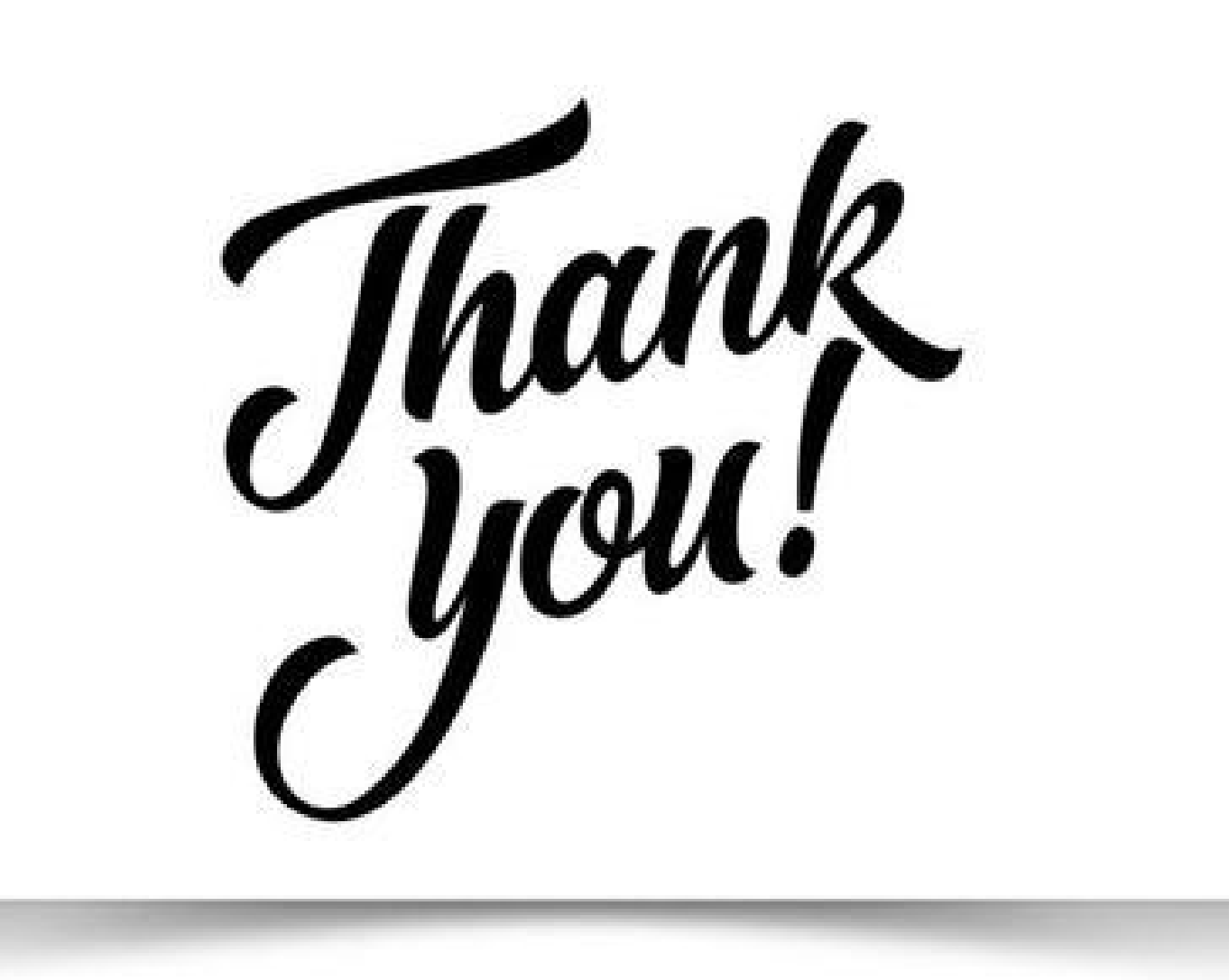